## ログインユーザー名・パスワードの変更

GAC ログインユーザー名・パスワードの変更を行う際の操作方法です。

## ユーザー名の変更

例:demo@profiles.co.jp から demo\_1@profiles.co.jp に変更する場合

1. GAC ログイン画面にて、既存のユーザー名とパスワードでログインする。

| グローバ             | ルアセスメントセンターにログイン         |
|------------------|--------------------------|
| -ב               | ーザー名 demo@profiles.co.jp |
| 10               | スワード                     |
|                  | ☑保存する                    |
|                  | 言語 日本語 💌                 |
| <u>パスワードを忘</u> れ | nた場合<br>ログイン             |
|                  |                          |

2. 次の画面上部の「アカウント管理」をクリック。

demo@profiles.co.jp | <u>ホーム</u> | <u>アカウント管理</u> | <u>サインアウト</u>

 ユーザー名を新たなものに書き換え、パスワードは任意で新たに更新する。(パスワードを変更しない 場合、同じもので入力可能)秘密の質問と既存のパスワードを入力し、「更新」ボタンをクリック。

| 名前                         | Ichiro Demo                                                                                                    |
|----------------------------|----------------------------------------------------------------------------------------------------|
| ユーザー名                      | demo 1@profiles.co.jp                                                                                                    |
|                            |                                                                                                    |
| パスワード変更するには<br>い。          | 、新しいパスワードとパスワードの確認を入力してくださ                                                                                                    |
| 新しいパスワード                   |                                                                                                    |
|                            | パスワードは少なくとも9文字以上で設定し、下記3<br>種類を含めてください。:                                                                                                    |
|                            | <ul> <li>大文字</li> </ul>                                                                                                    |
|                            | <ul> <li>小文字</li> </ul>                                                                                                    |
|                            | • <u></u>                                                                                                    |
|                            | • 叫与<br>パフロードに ちかたのユーザータを合めることけ                                                                                                    |
|                            | できません。                                                                                                    |
| パスワードの確認                   | 1                                                                                                    |
|                            |                                                                                                    |
| あなたの秘密の質問と回<br>たの現在のパスワードを | 答を変更するには、質問を選択して、回答を入力し、あな<br>入力してください。                                                                                                    |
| 秘密の質問                      | あなたの配偶者と出会った街はどこですか? ▼                                                                                                    |
| 回答                         | F Contraction of the second second seco |
| パスワード                      |                                                                                                    |
| ////                       |                                                                                                    |
|                            | 更新                                                                                                    |

4. 新たなユーザー名とパスワードでログインする。

| グローバルアセス           | メントセンターにログイン          |
|--------------------|-----------------------|
| ユーザー名              | demo_1@profiles.co.jp |
| パスワード              | •••••                 |
|                    | ☑ 保存する                |
| 語言                 | 日本語 🔻                 |
| <u>パスワードを忘れた場合</u> | ログイン                  |
|                    |                       |

5. メニューバーの「設定」より、「ユーザー」を選択し、変更を行ったユーザーの 4 をクリック。

| <u> </u> | 表示         | テレスメント      | 発行 管理  | 設定                         |     |         |                 |   |
|----------|------------|-------------|--------|----------------------------|-----|---------|-----------------|---|
| 設定 /     | ユーザ        | ーの設定        |        | ユーザー                       |     |         |                 |   |
|          | 新規         | 名前かキー       | フード    | 役割<br>オプション項目<br>メールテンプレート | ⊊検索 |         |                 |   |
| 0 デー     | タの選        | 択 残りシート(1)  | その他の処理 | ビジネスユニット<br>セキュリティグループ     | 解除  |         | 保存              |   |
|          | 処理         | 名前          | -      | ユーサー名                      | -   | メール     |                 | - |
|          | <i>6</i> B | Ichiro Demo |        | demo_1@profiles.co.jp      |     | demo@p  | rofiles.co.jp   |   |
|          | 68         | A子 山田       |        | ayamada@profiles.co.j      | р   | ayamada | @profiles.co.jp |   |

6. 「編集」ボタンより、「メール」を新たに変更した「ユーザー名」に揃える必要があるため、書き換えて「保 存」ボタンをクリック。

| 設定 / ユーザーの設定 / コ  | ーザーの編集                |   |
|-------------------|-----------------------|---|
| ユーザー - Ichiro Den | no                    |   |
| 保存                |                       |   |
| 名:                | Ichiro                |   |
| メールアドレス:          | demo_1@profiles.co.jp |   |
| ステータス:            | 有効                    | - |

## パスワードの変更

- A. 上記の方法で、「アカウント管理」より、パスワードだけを変更する。※手順は上記参照
- B.「パスワードを忘れた場合」より、パスワードを再設定する。※元のパスワードを通知してもらうことはできません。
- 1. GAC ログイン画面にて、「パスワードを忘れた場合」をクリック。

| ユーザー       | -名     |   |
|------------|--------|---|
| パスワー       | - 17   |   |
|            | ☑ 保存する |   |
| ŧ          | 語日本語   | • |
| パスワードを忘れた場 |        | 0 |

2. ユーザー名を入力し、「パスワードを受け取る」ボタンをクリック。

| 7_#f_名   |            |
|----------|------------|
|          |            |
| ユーザー名の確認 |            |
|          | パスワードを受け取る |
|          | TAT TEXTAS |

3. アカウント設定時に決めた秘密の質問が表示されるので回答を入力し、「パスワードを受け取る」をクリ ックすると、登録されているメールアドレス宛に、パスワード再設定用のメールが送信される。

| パスワードをメール送信しますので、次の秘密の質問に答えてくださ<br>い。 |
|---------------------------------------|
| 秘密の質問 あなたの配偶者と出会った街はどこで<br>すか ?       |
| 回答                                    |
| パスワードを受け取る                            |
| 言語 日本語 🗸                              |
|                                       |

4. メールに記載されたワンタイムリンクにアクセスし、下記画面で新たなパスワードを設定する。

| 1-             | ザー名 demo@profiles.co.jp                         |
|----------------|-------------------------------------------------|
| パスワート<br>を入力して | <sup>×</sup> 変更するには、新しいパスワードとパスワードの確認<br>こください。 |
| 新しいパ           | 29-                                             |
|                | ト<br>パスワードは少なくとも9文字以上で<br>いまし、下記3種類を含めてくださ      |
|                |                                                 |
|                | <ul> <li>大文字</li> </ul>                         |
|                | <ul> <li>小文字</li> <li>数字</li> </ul>             |
|                | • <del>奴子</del><br>• 記号                         |
|                | パスワードに、あなたのユーザー名を                               |
|                | 含めることはできません。                                    |
| パスワー           | ドの確<br>                                         |
|                | 80                                              |
|                | 史相                                              |
|                | 言語 日本語                                          |